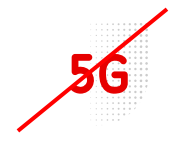

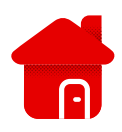

- V případě prvního zapnutí je nejčastější problém s PINEM.
- První cestou je SIM vložit do telefonu a zde jej vypnout.
- Druhým způsobem je PIN zadat v zařízení.
- Otevřeme si jakýkoliv webový prohlížeč.
- Do linku na směrování zadáme <u>192.168.8.1</u>

|                 | Zadáme přihlašovací údaj, nebo klikneme na<br>odkaz v textu výše. (použit byl Google chrom                                                                                                    |                              |  |
|-----------------|----------------------------------------------------------------------------------------------------|------------------------------|--|
| NUAWEI          |                                                                                                    | Čeština ✓ Nápověda Přihlásit |  |
| astavení        |                                                                                                    |                              |  |
| ychlé nastavení | Konfigurace aktualizací                                                                                                    | Krok 1 z 3                   |  |
|                 | Automaticky aktualizovat v době nečinnosti (mezi 3. a 5. h dop.).                                                                                                    |                              |  |
|                 | Přihlásit                                                                                                    | Další                        |  |
|                 | Pro lepší ochranu vašeho zařízení, dokončete prosím úvodní<br>nastavení. Úvodní nastavení vám pomůže nastavit SSID<br>zařízení, automaticky aktualizovat zařízení nebo změnit tovární<br>heslo. |                              |  |
|                 | Uživatelské jméno:                                                                                                    |                              |  |
|                 | Heslo:                                                                                                    |                              |  |
|                 | Přihlásit Zrušit                                                                                                    |                              |  |

🦇 (C) 2006-2018 HUAWEI TECHNOLOGIES CO., LTD.

- Při prvním zapojení bývají nejčastěji oba údaje "admin".
- Vždy ale doporučujeme kontrolu štítku na modemu, údaje se mohou lišit.

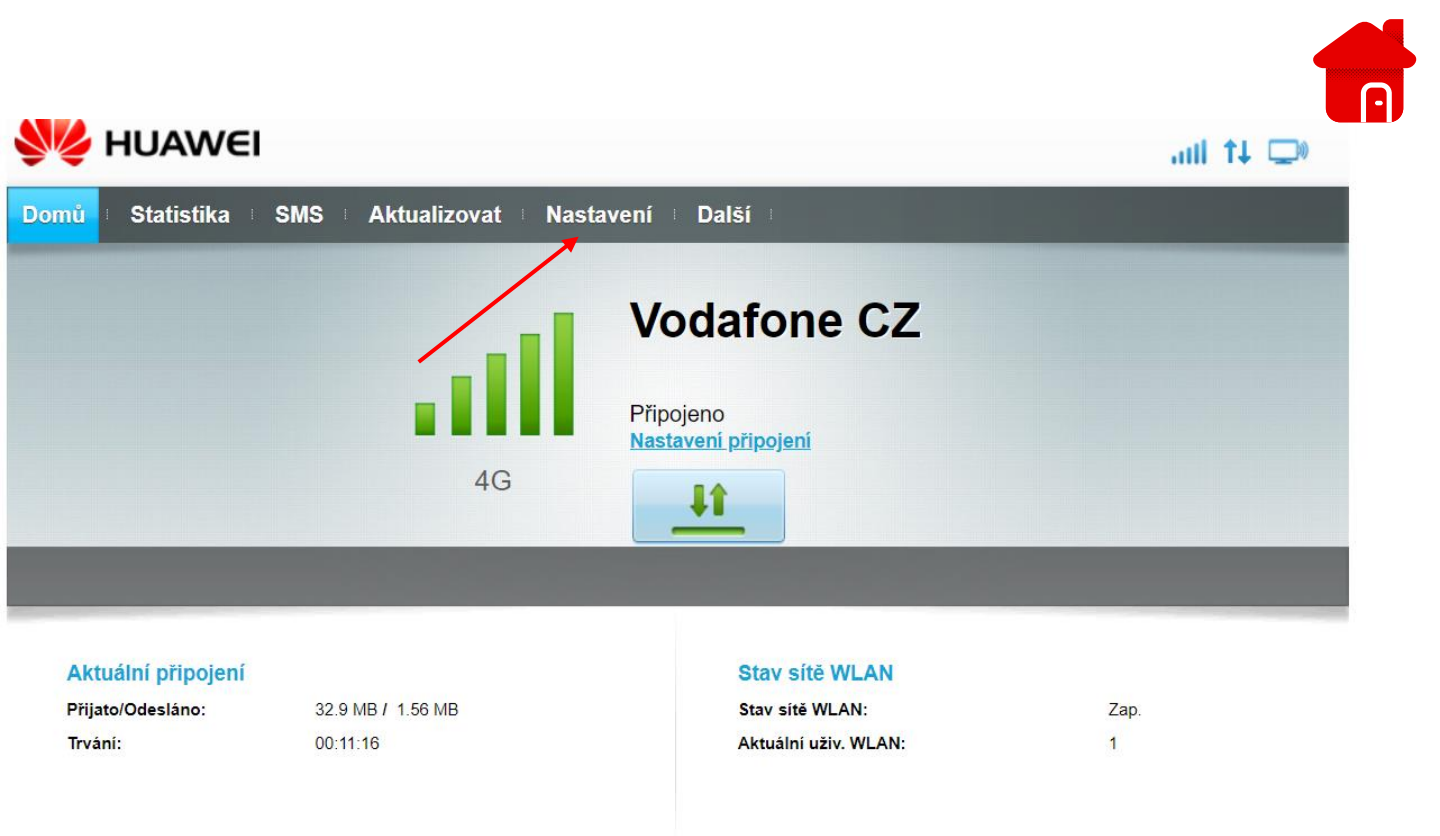

Klikneme na políčko "Nastavení".

| 👐 HUAWEI                  |                                                              | ali 🗘 🖵                     |
|---------------------------|--------------------------------------------------------------|-----------------------------|
| Domů 🗉 Statistika 🗉 SMS 👘 | Aktualizovat <mark>Nastavení Další </mark> Další             |                             |
| Rychlé nastavení          | Konfigurace nastavení sítě WLAN                              | Krok 1 z 1                  |
| Telefonické připojení 🛛 🔊 |                                                              |                             |
| Ethernet O                | Název SSID: Pro název bezdrátové lokální sítě (WLAN) zadejte | řetězec až 32 znaků dlouhý. |
| WLAN O                    | SSID: HUAWEI-B310-E89F                                       |                             |
| Zabezpečení 📀             | Změnit heslo                                                 |                             |
| Systém 🔘                  |                                                              |                             |
|                           |                                                              | Dokončit                    |
|                           |                                                              |                             |
|                           |                                                              |                             |

Klikneme na políčko "Zabezpečení".

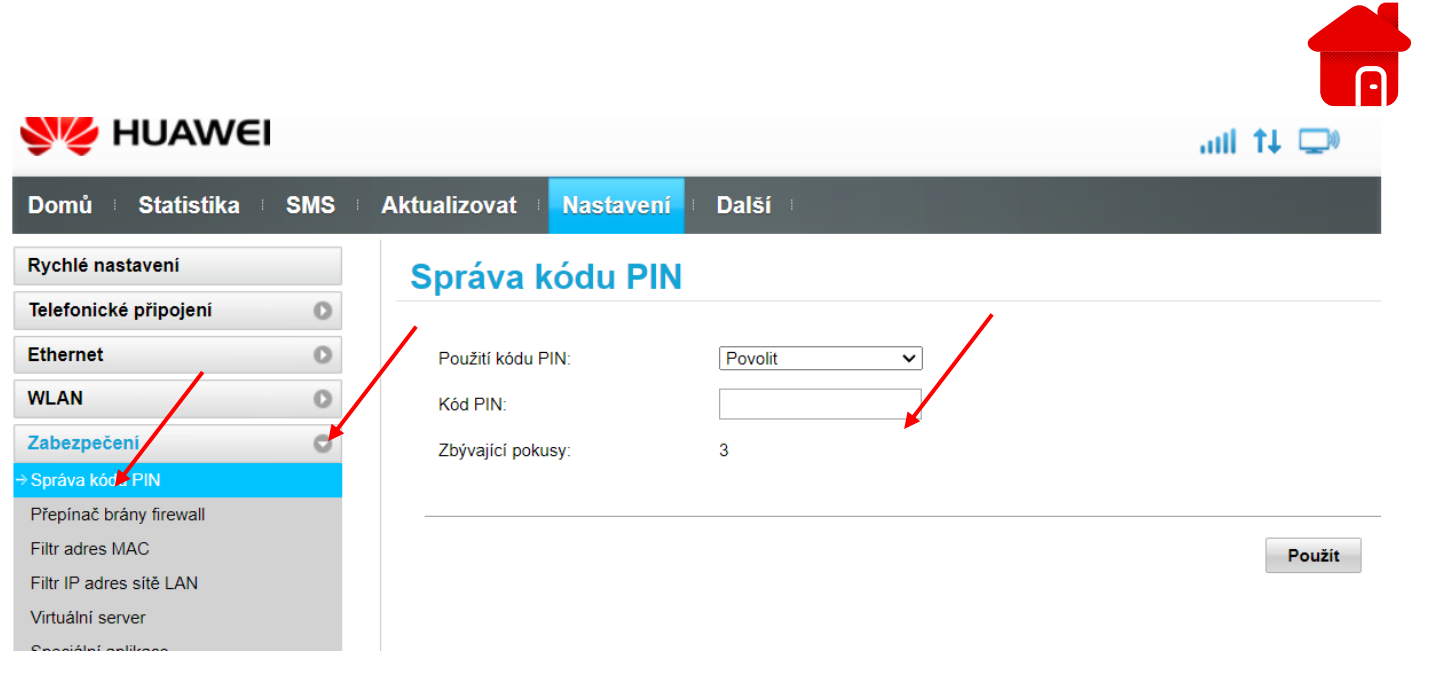

- Klikneme na správu kódu PIN.
- Následně zadáme PIN "1234" pokud jsme jej neměnili.
- Nebo dáme PIN zakázat.
- Pokud kód PIN na kartě není nastaven, je potřeba modem restartovat.
- Pokud restart nepomůže, doporučujeme reset do továrního nastavení.

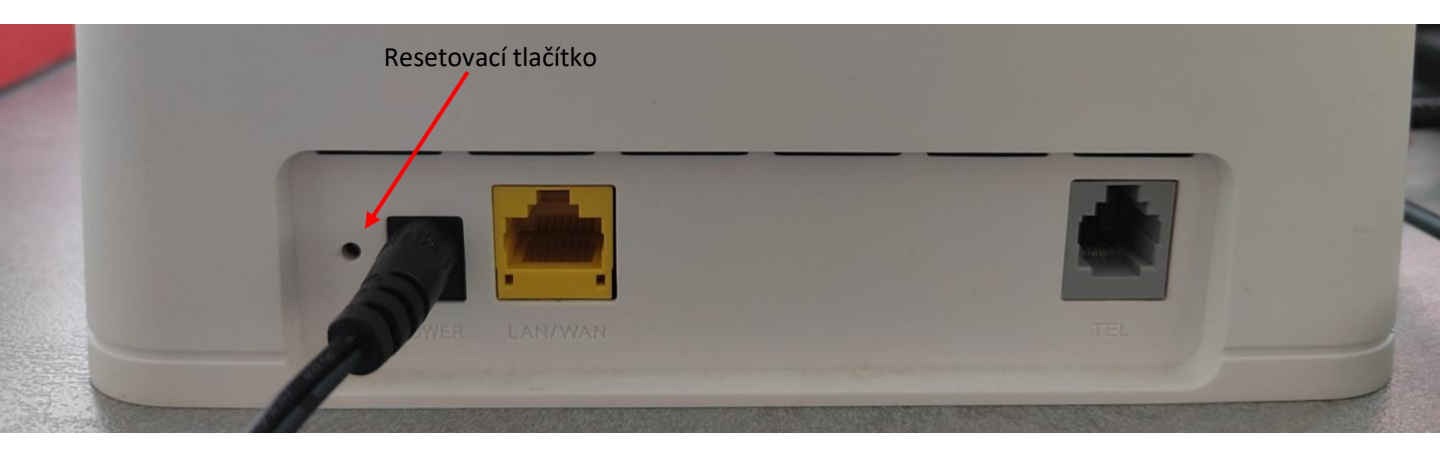

- Resetovací tlačítko podržíme po dobu 10 sec.
- Necháme modem načíst a následně postupujeme stejně, jako při prvním spuštění.

## Pokud i nadále svítí indikátor červeně, nečte SIM a PIN na kartě není.

- Vyzkoušejte jinou SIM Vodafone, o které bezpečně víte, že v telefonu funguje a má data v balíčku.
- Pokud i tak nebude fungovat, doporučujeme navštívit naší prodejnu Vodafone k reklamaci, pokud máte HW kratší dobu než dva roky. V případě, že máte zařízení déle, je třeba zakoupit zařízení nové.

Správné svícení indikátorů, pokud nemáte zapojený kabel LAN v zadní části.

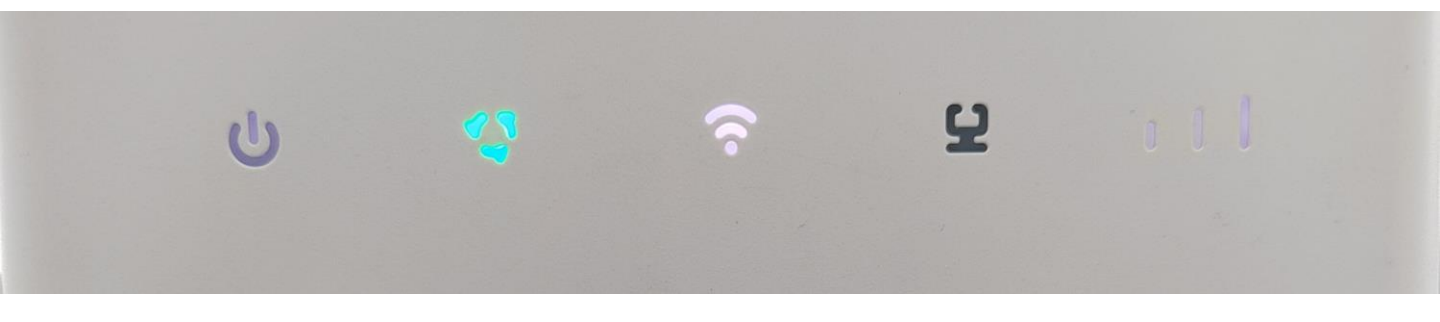

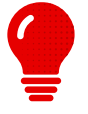

Pokud máte Vodafone telefonní číslo v mobilním telefonu, vyzkoušejte, zda na něm máte signál. Může se stát že je v lokalitě výpadek. To se však projeví i v datech na mobilním telefonu, nebo na celkovém signálu.